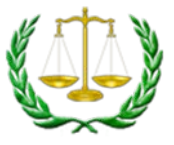

# Guía para el Portal de la Agencia de Referencia

## Página de Inicio

La página de inicio muestra todos los casos asociados con su lista de casos.

- Las pestañas se expanden para mostrar más detalles:
  - o Filtros
  - Casos para ser programados
  - o Próximos eventos
  - o Casos con aplazamientos pendientes
  - o Casos listos para una Orden
  - o Ordenes listas para publicación
  - o Casos que requieren una acción futura

|                                     | PRISM Referring Agency Washington State<br>Administrative | Offi<br>Hea |
|-------------------------------------|-----------------------------------------------------------|-------------|
| 1 Dashboard                         | Case Search 😻 Reports                                     |             |
|                                     | Your Caseload Dashboard                                   |             |
| <ul> <li>Filters</li> </ul>         |                                                           |             |
| Cases To Schee                      | edule (562 Items)                                         |             |
| <ul> <li>Upcoming Evel</li> </ul>   | ents (1 Items)                                            |             |
| Events To Com                       | mplete (1441 items)                                       |             |
| <ul> <li>Cases with Per</li> </ul>  | anding Continuances (16 Items)                            |             |
| <ul> <li>Cases Ready for</li> </ul> | for Order (107 Items)                                     |             |
| <ul> <li>Orders Ready t</li> </ul>  | y for Publication (13 Items)                              |             |
| Cases Requirin                      | ing Further Action (0 Items)                              |             |

Haga clic en la flecha de la izquierda para expandir alguna de las secciones.

(Por favor nótese que los nombres han sido censurados en las capturas de pantalla por privacidad.)

## Your Caseload Dashboard

|   | • | Filters      |                   |          |               |           |                   |                   |         |             |                |
|---|---|--------------|-------------------|----------|---------------|-----------|-------------------|-------------------|---------|-------------|----------------|
|   | • | Cases To Sch | nedule (562 Items | 5)       |               |           |                   |                   |         |             |                |
|   | • | Upcoming E   | vents (1 ltems)   |          |               |           |                   |                   |         |             |                |
| - |   | Quick Info   | Office            | CaseLoad | Docket #      | Case Name | Event Type        | Hearing Date      | Program | Docket Name | Assigned Judge |
|   |   |              | Spokane OAH       | ESD      | <u>081665</u> |           | Status Conference | 4/10/2020 9:00 AM | Тах     | ESD Docket  | Weber, Juliana |
|   |   |              |                   |          |               |           |                   |                   |         |             |                |

| * | Events To C | Complete (1441 | Items)   |                    |            |                    |               |                  |
|---|-------------|----------------|----------|--------------------|------------|--------------------|---------------|------------------|
|   | Quick Info  | Office         | CaseLoad | Docket # Case Name | Event Type | Hearing Date       | Participation | Judge            |
|   | 1           | Spokane OAH    | ESI      | 078194             | Hearing    | 12/3/2019 10:30 AM | WebEx         | Herkamp, Bruce   |
|   |             | Spokane OAH    |          | 083494             | Hearing    | 12/3/2019 11:30 AM | WebEx         | Herkamp, Bruce   |
|   |             | Spokane        | -        | 082832             | Hearing    | 12/4/2019 3:00 PM  | WebEx         | Manson, Jeffrey  |
|   |             | Spokant an     | ESD      | 082944             | Hearing    | 12/5/2019 7:30 AM  | WebEx         | Burdue, Cindy    |
|   |             | Spokane OAH    | ESD      | 066810             | Hearing    | 12/5/2019 8:00 AM  | WebEx         | Manson, Jeffrey  |
|   | -           | Spokane OAH    | ESD      | 082558             | Hearing    | 12/5/2019 8:30 AM  | WebEx         | Emmal, Julie     |
|   | -           | Spokane OAH    | ESD      | 083624             | Hearing    | 12/5/2019 9:00 AM  | WebEx         | Naccarato, Aaron |
|   |             | Spokane OAH    | ESD      | 083628             | Hearing    | 12/5/2019 9:00 AM  | WehEx         | Manson Jeffrey   |

Haga clic en un número de expediente (Docket) para ver más detalles acerca de ese caso

## Pantalla de Detalles del Caso

|   | Case Deta     | ils for Docket ( | 078194        |                |           |                     |                       |                         |                   |         |                       |                           |                          |
|---|---------------|------------------|---------------|----------------|-----------|---------------------|-----------------------|-------------------------|-------------------|---------|-----------------------|---------------------------|--------------------------|
|   | Caroland      |                  |               | Caro Na        | -         |                     |                       |                         | 0.00              | Impod   | ludgo ld              | antifier Tune             | Identifier Value         |
|   | ESD           |                  |               | case Iva       | me        |                     |                       |                         | He                | rkamp,  | Bruce B               | YE Date                   | 7/11/2020                |
|   | Program       |                  | *****         | Office         |           |                     | Docket Name           | All and a second second | Sta               | tus     |                       | etermination Date         | 8/3/2019                 |
|   | Unemplo       | yment Insuran    | ice           | Spokane        | OAH       |                     | ESD Docket            |                         | Act               | ive     | A                     | ppeal Type                | Intrastate               |
|   | Appeal Fi     | iled Date        |               | OAH Red        | ceived Da | te                  | Office Receive        | d Date                  | Dis               | positio | an A                  | gency Number              | 12525007                 |
|   | 8/28/2019     | 9                |               | 8/30/201       | 19        |                     | 8/30/2019             |                         | Re                | versed  |                       |                           |                          |
|   | Case Parti    | rinants          |               |                |           |                     |                       |                         |                   |         |                       |                           |                          |
|   | coserare      | cipanta          |               |                |           |                     |                       |                         |                   |         |                       |                           |                          |
|   | Name          |                  |               |                | Primary?  | Type                | t Claimant            | Languag                 | e Phone           | 10416   | Business Name         |                           | Business Phone           |
|   |               |                  |               | 2              |           | Appellant -         | Employer              | English                 | (425) 37          | +-9410  |                       |                           |                          |
|   | FOUIFAX       |                  |               |                |           | Appellant R         | enresentative         | English                 |                   |         | FOUIFAX               |                           | (770) 740-5831           |
|   |               |                  |               |                |           |                     |                       |                         |                   |         |                       |                           |                          |
| * | Scheduled     | l Events         |               |                |           |                     |                       |                         |                   |         |                       |                           |                          |
|   | Event<br>Type | Docket<br>Name   | Participation | n Event Sta    | ert Date  | Judge               | In-Person<br>Location | C<br>D                  | ontinuanc<br>late | e Req   | Continuance Rec<br>By | Continuance Req<br>Reason | Interpreter<br>Scheduled |
|   | Hearing       | ESD Docket       | WebEx         | 10/3/201       | 9 1:30 PM | Liesel<br>Lehrhaupt |                       |                         |                   |         |                       |                           |                          |
|   | Hearing       | ESD Docket       | WebEx         | 12/3/201<br>AM | 9 10:30   | Bruce<br>Herkamp    |                       |                         |                   | 202     |                       |                           |                          |
|   | Case Orde     | are              |               |                |           |                     |                       |                         |                   |         |                       |                           |                          |
|   |               |                  |               |                |           |                     |                       |                         |                   |         |                       |                           |                          |
|   | Order         |                  |               |                |           | Dispositio          | n / Reason            |                         |                   |         |                       | Publish Date              |                          |

La pantalla de detalles del caso muestra las siguientes secciones:

- Detalles del caso
- Participantes del caso
- Eventos programados
- Órdenes del Caso
- Documentos electrónicos
  - o Aquí es donde usted puede ver y subir documentos para el caso
- Registro (Check-in) de eventos
- Casos asociados

## Documentos Electrónicos

En la sección de Documentos Electrónicos hay cuatro partes: Subir Documentos, Documentos del Caso, Documentos subidos esperando por la revisión de OAH, Documentos Rechazados.

En esta sección es donde usted ve los documentos de su caso. También puede subir documentos que le gustaría que el juez considere.

#### Subir Documentos

Para subir documentos, haga clic sobre el botón *Choose File* (Seleccionar Archivo) y busque el archivo en su computadora.

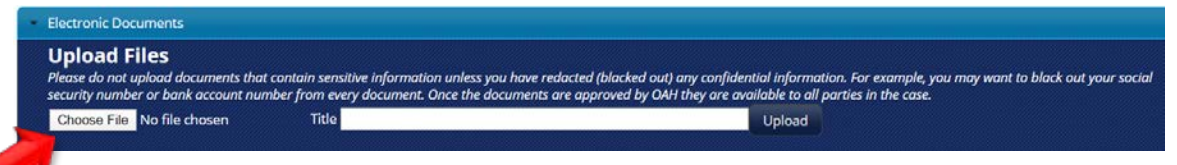

Busque el archivo deseado. (Por favor tenga en cuenta que esta pantalla puede parecer diferente dependiendo de su computadora. Utilice su método habitual de búsqueda y carga de archivo.)

| → < ↑         | > This P | PC > Desktop         | v ⊙                | Search Desktop  |      | P  |
|---------------|----------|----------------------|--------------------|-----------------|------|----|
| ganize 👻 Nev  | v folder |                      |                    | EE •            |      | (  |
| OneDrive      | ^        | Name                 | Date modified      | Туре            | Size |    |
| This DC       |          | Sample Folder        | 4/3/2019 3:38 PM   | File folder     |      |    |
| Inis PC       |          | Cisco Webex Meetings | 7/30/2018 1:26 PM  | Shortcut        |      | 3  |
| 3D Objects    |          | 🔁 Microsoft Edge     | 10/17/2019 11:13   | Shortcut        |      | 2  |
| Desktop       |          | 🛃 My Neighborhood    | 4/7/2014 2:06 PM   | Shortcut        |      | 1  |
| Documents     |          | 🔂 Outlook 2016       | 8/26/2019 8:19 AM  | Shortcut        |      | 2  |
| 🕹 Downloads   |          | Power Point 2016     | 4/4/2018 9:49 AM   | Shortcut        |      | 3  |
| Music         |          | Project 2016         | 4/4/2018 9:50 AM   | Shortcut        |      | 3  |
| Pictures      |          | Publisher 2016       | 4/4/2018 9:50 AM   | Shortcut        |      | 3  |
| Videos        |          | 🔁 Sample Document    | 2/27/2020 12:13 PM | Adobe Acrobat D |      | 20 |
| A Windows (C) |          | 🔀 🕄 Visio 2016       | 4/4/2018 9:51 AM   | Shortcut        |      | 3  |
| windows (C:)  | ~ <      |                      |                    |                 |      | 3  |
|               | File nam | e: Sample Document   | ~                  | All Files       |      | ~  |

Escriba un título en la caja de título y haga clic en Upload (Subir).

| Electronic Documents                                                                               |                                                                                                    |                                                                                                    |               |
|----------------------------------------------------------------------------------------------------|----------------------------------------------------------------------------------------------------|----------------------------------------------------------------------------------------------------|---------------|
| Upload Files<br>Please do not upload documents that cont<br>security number or bank account number | ain sensitive information unless you have redacted (b<br>from every document. Once the documents are appro | acked out) any confidential information. For example, you may want to black ou<br>ved by OAH they are available to all parties in the case. | t your social |
| Choose File Sample Document.pdf                                                                    | Title Sample Document                                                                                      | Upload                                                                                                    |               |
|                                                                                                    |                                                                                                    |                                                                                                    |               |

El documento se trasladará a la sección de Documentos subidos esperando por la revisión de OAH:

| Uploaded Documents waiting for OAH review |                     |                     |  |  |  |  |
|-------------------------------------------|---------------------|---------------------|--|--|--|--|
| Title                                     | Filename            | Date Uploaded       |  |  |  |  |
| Sample Document                           | 078194.20574524.pdf | 4/2/2020 8:57:45 PM |  |  |  |  |

(j

En algunos casos se le requiere que tache (oculte) información confidencial antes de que suba el documento. Si no está seguro/a si está obligado a redactar, por favor llame al 800-583-8271.

Esto es para proteger información. Una vez que el documento es aprobado por OAH, cualquier parte del caso puede verlo. Por ejemplo, quizás no quiera subir información de su cuenta bancaria o de números de seguro social sin tachar.

#### Rechazado

Si el documento es rechazado por OAH, se mostrará en la sección de Documentos Rechazados (*Rejected Documents*). Aparecerá una razón explicando porqué se rechazó el documento.

| Titlo           | Filonamo            | Reason Rejected      | Date Uploaded       | Date Rejected       |
|-----------------|---------------------|----------------------|---------------------|---------------------|
| Comple Decument | 078104 20574524 pdf | Degument net legible | 4/2/2020 8:E7:45 DM | 4/2/2020 0:04:20 PM |
| Sample Document | 078194.20574524.pdf | Document not legible | 4/2/2020 8:57:45 PM | 4/2/2020 9:04:20 PN |

### Aceptado

Si el documento es aceptado, lo podrá ver en los Documentos del Caso (*Case Documents*). Esta sección muestra todos los documentos del caso.

| Upload Files Please do not upload documents that contain                 | sensitive information unless you have redacted (blacked out) a     | ny confidential information. For examp                                                                                                    | ole, you may want to blac |
|--------------------------------------------------------------------------|--------------------------------------------------------------------|----------------------------------------------------------------------------------------------------|---------------------------|
| security number or bank account number fron Choose File No file chosen T | n every document. Once the documents are approved by OAH t<br>ītle | they are available to all parties in the contract of the contract of the contr | ase.                      |
| Case Documents                                                           | Document Type                                                      | Document Date                                                                                                    | Uploaded Date             |
| 078194.94448153.pdf                                                      | Exhibits                                                           | 8/30/2019                                                                                                    | 8/30/2019 9:44            |
| 078194.82435314.pdf                                                      | Notice of Hearing                                                  | 9/18/2019                                                                                                    | 9/18/2019 8:24            |
| 078194-330374-134526152.mp3                                              | Audio File OAH                                                     | 10/3/2019                                                                                                    | 10/3/2019 1:46            |
| 078194.155211769.pdf                                                     | Initial Order                                                      | 10/3/2019                                                                                                    | 10/3/2019 3:52            |
| 078194 11239442 ndf                                                      | Review Order                                                       | 11/5/2019                                                                                                    | 11/5/2019 11:2            |
| 0/013111203112001                                                        | Each Heiter Descenaria                                             | 11/5/2019                                                                                                    | 11/5/2019 11:2            |
| 078194.112617702.pdf                                                     | Exhibits - Remand                                                  | 11/0/2010                                                                                                    |                           |
| 078194.112617702.pdf<br>078194.142235688.pdf                             | Notice of Hearing on Remand                                        | 11/14/2019                                                                                                    | 11/14/2019 2:22           |

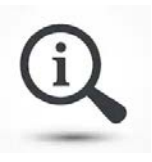

Nota, puede que necesite actualizar su pantalla para poder ver los documentos.

## Búsqueda de Casos

Utilice la pestaña Búsqueda de Casos (Case Search) para encontrar un caso.

- Use criterios específicos para buscar un caso.
- Usted puede buscar utilizando uno o más campos.

| PRIS                   | M Refe  | erring Ag<br>Portal | ency Washin<br>Admin | ngton State Office o<br>istrative Hearing |
|------------------------|---------|---------------------|----------------------|-------------------------------------------|
|                        | Reports |                     |                      |                                           |
| Case Search            |         |                     |                      |                                           |
| Docket Number          | Progra  | am                  |                      |                                           |
| Participant First Name | Busin   | ess Name            |                      | Search Clear                              |
| Participant Last Name  | Agenc   | y Identifier        |                      |                                           |
| Case Name              |         |                     |                      |                                           |

### Reportes

Utilice la pestaña de Informes (Reports) para ver apelaciones cerradas.

- Usted puede generar la información de un mes
- La lista de casos esta ordenada por Programas, luego por Fecha de Cierre en orden descendiente.

| ATA P            | RIS              | M              | Referr<br>F   | ing Agei<br>Portal | ncy        | Washingt<br>Administ | on Stat<br>rative | e Office of<br>Hearing |
|------------------|------------------|----------------|---------------|--------------------|------------|----------------------|-------------------|------------------------|
| n Dashboard      | 🞑 Case Search    | 🖗 Reports      |               |                    |            |                      |                   |                        |
| Report Selection |                  |                |               |                    |            |                      |                   |                        |
| Report Type:     | Closed Appeals 🔻 | Beginning Date |               | Ending Date        |            |                      | Get D             | ata Clear              |
| Results          |                  |                |               |                    |            |                      |                   |                        |
| Program Name     | Case Number      | Case Name      | Agency Number | Case Closed Date   | Order Type | Disposition          | Case Age          | Days Removed           |

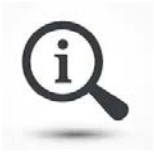

La información en este informe está basada en el mismo informe "Apelaciones Cerradas" (*Closed Appeals*) que la mayoría de ustedes reciben de OAH mensualmente.